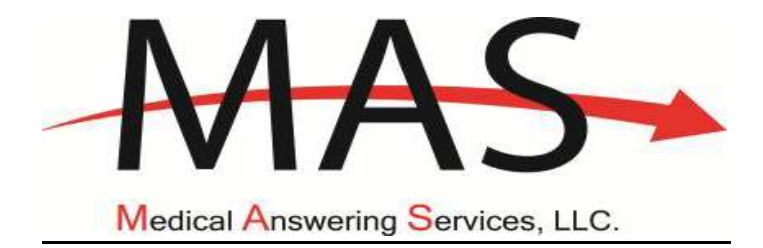

# **Transportation Provider**

## NYS Medicaid Transportation

**Medical Answering Services** 

| Field Liaison: | <br> | <br> |  |
|----------------|------|------|--|
| Phone Number:  | <br> | <br> |  |
| Email Address: |      |      |  |

The following is a step-by-step manual for Transportation Vendors' use of Medical Answering Services online system. The online system is used when viewing and attesting to invoices. Once a trip has been entered into the system, the vendor will then be able to view all necessary trip information. Once completed, the vendor will be able to verify the driver and vehicle that completed the trip and attest to the invoice which is then exported to CSC for billing. Contact CSC @ 1-800-343-9000 for questions relating to billing. For all questions and concerns relating to the MAS system, please contact your county Field Liaison or a member of your MAS regional team. MAS Field Liaisons are available to come to your place of business to provide system training, in addition to phone and e-mail support.

## Contents

| MAS  | S Public Website                                 | 3  |
|------|--------------------------------------------------|----|
| Т    | ransportation Vendor Information: Learn More     | 4  |
|      | Important information available to vendors:      | 4  |
| Acce | ess the Website                                  | 5  |
| ٠    | Blocked Account/Forgotten Password               | 5  |
| ٠    | New users- Please see MAS User Supervisor Access | 5  |
| Upd  | late Vendor Profile/Information                  | 6  |
| 1    | . Contact information including:                 | 8  |
| 2    | . Add Unavailable Dates                          | 8  |
| 3    | . Hours of operations                            | 8  |
| 4    | . Office hours                                   | 8  |
| E    | nter Drivers and Vehicles                        | 9  |
|      | Copying Drivers/Vehicles to all counties         | 9  |
| VIE\ | N TRIP ROSTER IN THE MAS SYSTEM                  | 10 |
| V    | iew/Print Vendor Roster                          | 11 |
| Ρ    | rint Vendor Dispatch                             | 12 |
| Viev | <i>w</i> /Reassign Invoice                       | 13 |
|      | Request Trip Reassign                            | 13 |
| ATT  | ESTING TO TRIPS IN THE MAS SYSTEM                | 14 |
| Si   | ign Off on Trips                                 | 15 |
|      | Cancelled or No Show Trips:                      | 15 |
| A    | ttest to Invoice(Trip Sign-Off)                  | 16 |
|      | Attest to invoice (sign off)                     | 16 |
|      | Cancel a Trip Leg                                | 16 |
|      | Removing Mileage from invoice                    | 17 |
|      | Mileage used                                     | 17 |
|      | Long Distance Travel (LDT/Add On)                | 17 |
|      | Tolls (Tolls Universal)                          | 17 |
| A    | ttestation Update                                |    |
|      | Attestation update example                       |    |

| Request Corrections                           | 21 |
|-----------------------------------------------|----|
| Attestation/Correction Policy                 | 22 |
| Trip Concerns                                 | 23 |
| Upload Documentation To Trip Concern Response | 24 |
| MAS User Supervisor Access                    | 25 |
| Add/Delete Users                              | 25 |
| Add New User                                  | 25 |
| Delete User                                   | 25 |

## **MAS Public Website**

Enter the MAS website by going to www.medanswering.com.

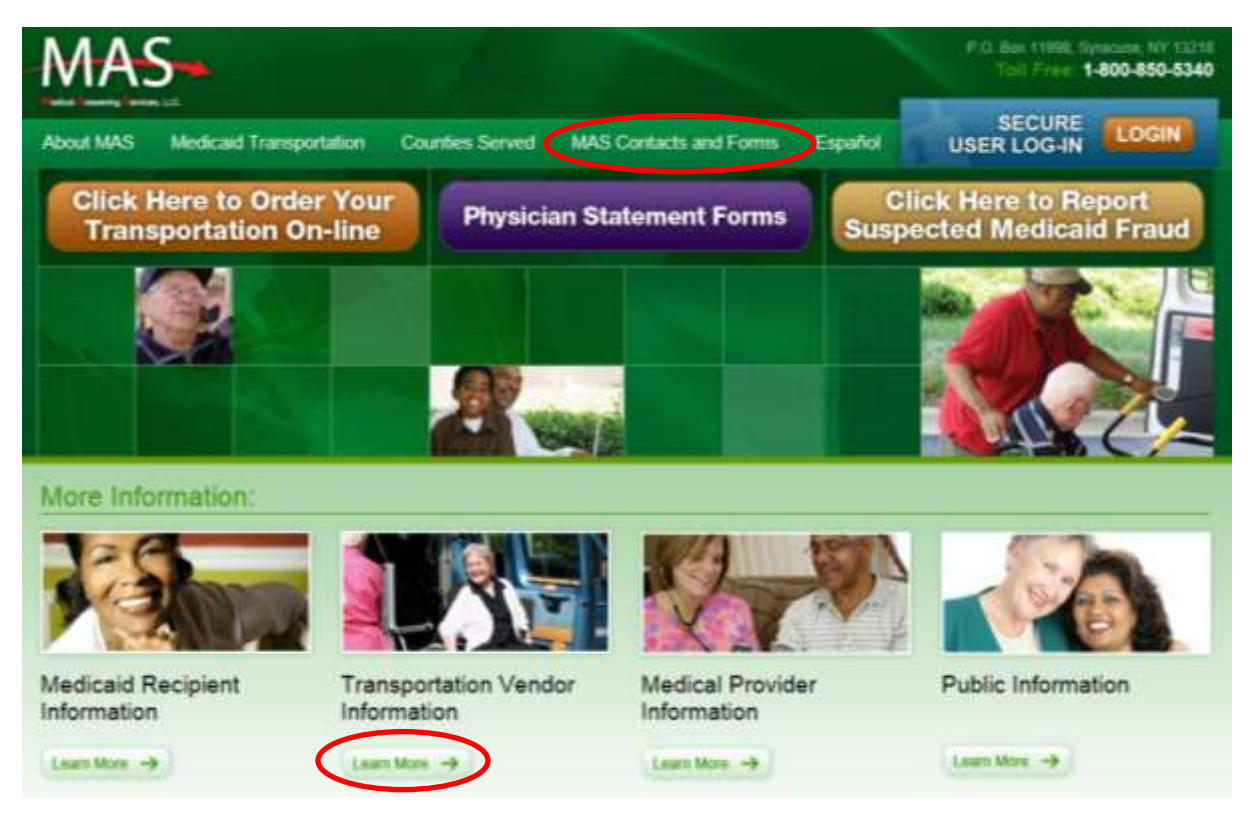

There is a wide array of information on the MAS website including

- county contacts
- transportation vendors by county
- Medicaid policy
- and much more.

Selecting "Transportation Vendor Information: Learn More" will provide links to useful material

## **Transportation Vendor Information: Learn More**

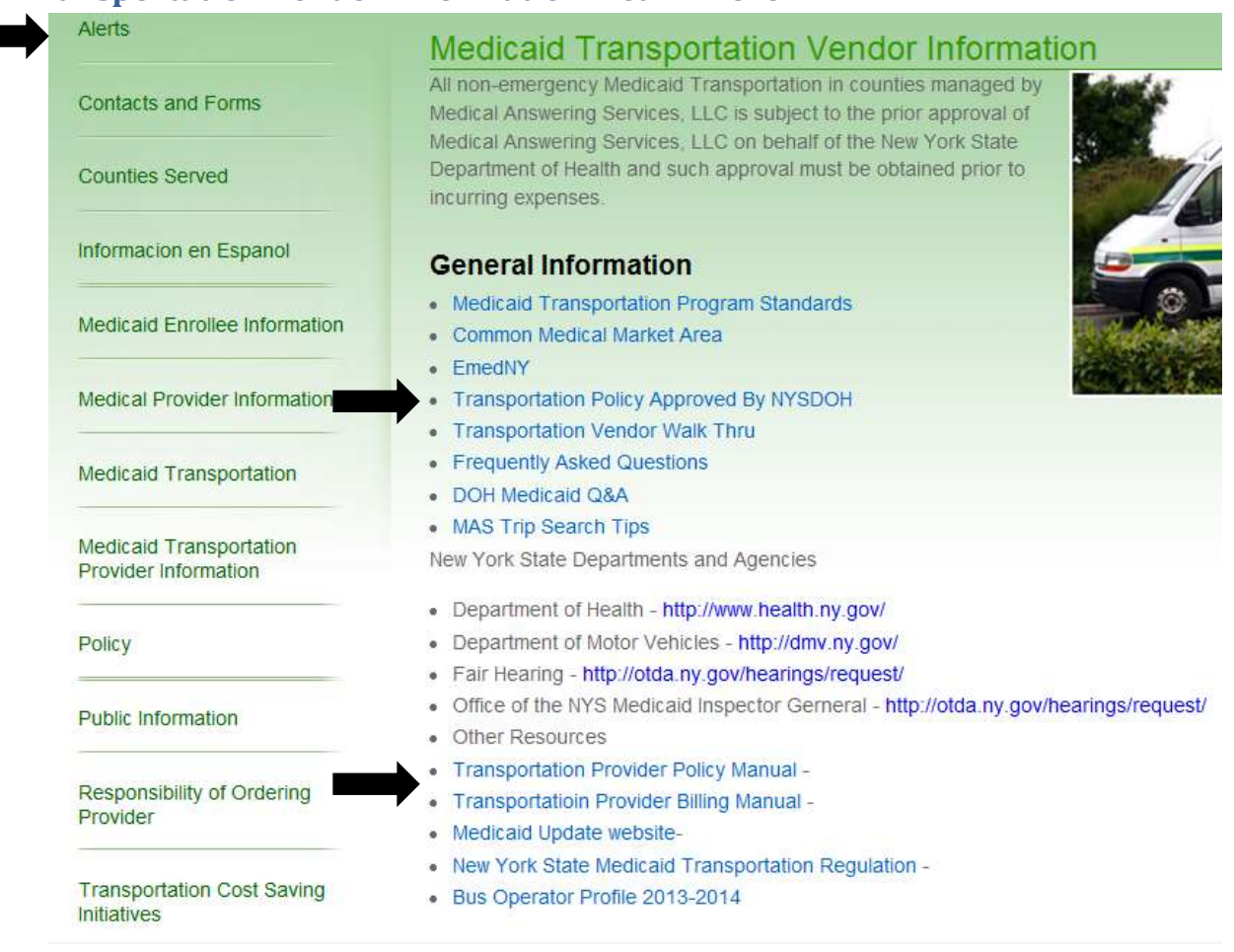

## Important information available to vendors:

- ALERTS Important alerts for vendors
- Contacts and Forms click on this link to view Contacts, Documents, and Forms
  - Select the desired county to access Key Personnel for that county.
  - Select Documents and Forms to access the "Transportation Provider Information Form". This form is needed when adding/changing services provided by your company. This form can be faxed to MAS Operations Attn: Terri Collins @ 315-299-2781.
- Transportation Policy Approved by NYSDOH Policies approved by NYSDOH such as:
  - Attestation/Correction Policy
  - Mileage Policy
  - And more.

## Access the Website

Each user will have a unique username and password, please DO NOT SHARE LOG-INS.

| 19                                                                                             | and Prease Log In |  |
|------------------------------------------------------------------------------------------------|-------------------|--|
| User N                                                                                         | ame:              |  |
| Passa                                                                                          | word:             |  |
|                                                                                                | Login             |  |
| Forge                                                                                          | ot Your Password? |  |
| Unter N                                                                                        | ame:              |  |
| -                                                                                              |                   |  |
| Your E                                                                                         | mail:             |  |
| Your E                                                                                         | sendit To Ma      |  |
| Your E<br>Requ<br>Your First Name:                                                             | sendit To Me      |  |
| Your E<br>Requ<br>Your First Name:<br>Your Last Name:                                          | sendit To Me      |  |
| Your E<br>Requ<br>Your First Name:<br>Your Last Name:<br>Your Email:                           | sendit To Me      |  |
| Your E<br>Requir<br>Your First Nome:<br>Your Last Name:<br>Your Email:<br>Re-Enter Your Email: | send & To Me      |  |

- Blocked Account/Forgotten Password- enter Username and Email in the "Forgot Your Password" section
  - A new password will be emailed to you.
- New users- Please see MAS User Supervisor Access

Once logged in, the system will display the Main Menu.

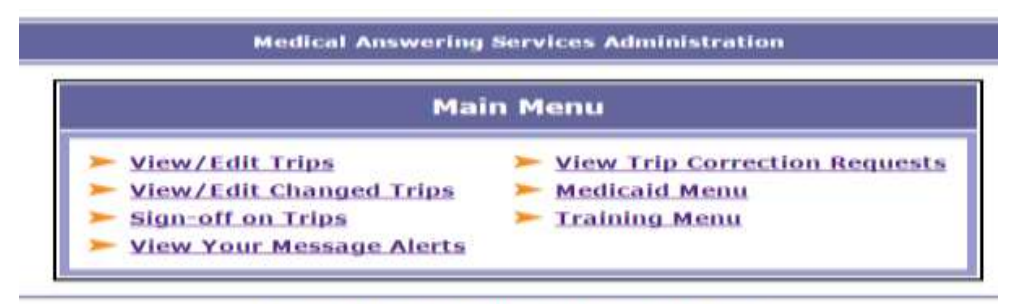

Medicaid Menu | Main Menu | Login | Logout

## **<u>Update Vendor Profile/Information</u>**

To access/update vendor information

- Select Medicaid Menu
- Then View Transportation Provider Information

|                                                                                                    | Medicaid Menu                                                                                                    |
|----------------------------------------------------------------------------------------------------|----------------------------------------------------------------------------------------------------|
| Trip Functions  View/Edit Trips  View My Trip Concerns  Find Ineligible Trips This Month  Transportation Provider Functions                    | <ul> <li>Transportation Vendor Trip Export</li> <li>Transportation Vendor Trip Export (HCPCS)</li> <li>Transportation Vendor Trip Export (HCPCS w/Additional Fields</li> <li>List Vendor Exports</li> <li>Detailed Destination Report</li> <li>Trans Provider Actual Billing Report</li> </ul> |
| ViewTransportation Provider Information<br>View Transportation Procedure Rates<br>Trans Provider Trip Refusals<br>Print Vendor Dispatch Roster |                                                                                                    |

Medicaid Menu | Main Menu | Login | Logout

- Next select "View/Edit" next to the desired county.
  - You will be able to change each county separately or save changes to all counties if desired.

#### Transportation Provider County Listing

Note: You have a separate provider record for each county that you serve. You can view and add/edit drivers and vehicles by clicking on the links below.

|           | County   |
|-----------|----------|
| View/Edit | Albany   |
| View/Edit | Broome   |
| View/Edit | Cayuga   |
| View/Edit | Columbia |

| Record ID:                                                                                                    | 17431 Status: Active                         |                    |                               |                                      |
|----------------------------------------------------------------------------------------------------|----------------------------------------------|--------------------|-------------------------------|--------------------------------------|
| No Show Letters?                                                                                                    | 🗢 Yes 🛎 Na                                   |                    |                               |                                      |
| Provider ID:                                                                                                    | TRAINING NPI Number                          | Tax ID:            |                               |                                      |
| Company Name:                                                                                                    | Training Vendur                              |                    |                               |                                      |
| Address:                                                                                                    | 375 W Onondaga St<br>Syracuse, NY 13202      |                    |                               |                                      |
| Add/Reglace Address                                                                                                    |                                              |                    |                               |                                      |
| Contact Methods:                                                                                                    | E Phone E FAX E Er                           | nal 🗉 Post         |                               |                                      |
| Contact FirstiLast Name:                                                                                                    | Bryan Co                                     | ben                |                               |                                      |
| Phone 1/2/FAX:                                                                                                    | 8083490172                                   |                    | 111-1111                      |                                      |
| Dispatch Email:                                                                                                    |                                              |                    |                               |                                      |
| Contact Email:                                                                                                    |                                              |                    |                               |                                      |
|                                                                                                    |                                              |                    |                               |                                      |
| Avsilability:                                                                                                    | R Same Day R Next Da                         | é.                 |                               |                                      |
| Add Unavailable Dates                                                                                                    |                                              |                    |                               |                                      |
| Not Available Between:                                                                                                    | 11+                                          | (The vendor is un  | available between these dates | inclusive. Or leave dates blank.)    |
| Unävallable Om                                                                                                    | 11/11/2016                                   |                    |                               |                                      |
| UnAvailable Om                                                                                                    | 11/24/2010                                   |                    |                               |                                      |
| UnAvailable On:                                                                                                    | 11/26/2016                                   |                    |                               |                                      |
| UnAvailable On:                                                                                                    | 11/27/2016                                   |                    |                               |                                      |
| Univalable On:                                                                                                    | 06/10/2017                                   |                    |                               |                                      |
| Tranportation Availability:                                                                                                    | Day                                          | Start              | Up to                         | Set Hours As                         |
| (Time periods during which                                                                                                    | Sunday                                       | 1000               | End Ime                       | O Acat O Universit                   |
| transportation can be provided )                                                                                                    | Monday                                       |                    |                               | the during the beauti                |
| (Use 24 hour time without<br>colone. e.g. 0930 or 1330)                                                                                                    | Tanta                                        |                    |                               |                                      |
| (Note: If available of day use                                                                                                    |                                              |                    |                               | - And - United                       |
| 0000 and 2400 as start and<br>end times.                                                                                                    | Wednesday                                    |                    |                               | 0 Aral 0 Uranal                      |
| E unavailable all day leave                                                                                                    | Thursday                                     |                    |                               | © And © Unavel                       |
| start and end times blank.)                                                                                                    | Friday                                       |                    |                               | O Anal O Unavail                     |
|                                                                                                    | Saturday                                     |                    |                               | © And © United                       |
|                                                                                                    |                                              | Office Hours Sched | ule                           |                                      |
| Office Availability<br>(Time periods during which the                                                                                                    | Day                                          | Start<br>Time      | Up to<br>End Time             | Ride Capacity                        |
| (The 74 hour late without                                                                                                    | Sunday                                       | 0000               | 2400                          | • Avail 🗢 Unavail                    |
| colons. e.g. 0800 or 1300)                                                                                                    | Monday                                       | 0000               | 2400                          | · Avail C thread                     |
| (Note: I conjulie al decime                                                                                                    | Tuesday                                      | 0000               | 2400                          |                                      |
| 0000 and 2400 as start and                                                                                                    | Water                                        | 0000               | 3400                          | a contraction                        |
| 0000 and 2400 as start and<br>and times.                                                                                                    | meniestal                                    | 0000               | 000                           | Avail C Unavail                      |
| 0000 and 2400 as start and<br>end times.<br>If trip availability needs to be                                                                                                    | Thursday                                     | 0000               | 2400                          | <ul> <li>Avail © Unavail</li> </ul>  |
| 0000 and 2400 as start and<br>and times.<br>If trip availability needs to be<br>confirmed outside if your<br>Office House, the trip may                                                            |                                              | 0000               | 2400                          | <ul> <li>Avail ID Unavail</li> </ul> |
| 0000 and 2400 as start and<br>and times.<br>If trip availability needs to be<br>confirmed outside of your<br>Office Hours, the trip may<br>be assigned to another vendor                           | Friday                                       |                    | 1700                          | <ul> <li>Avail C Unavail</li> </ul>  |
| 0000 and 2400 as start and<br>end times.<br>If trip availability needs to be<br>confirmed outside of your<br>Office Hours, the trip may<br>be assigned to another vendor                           | Friday<br>Saturday                           | 0000               | 1700                          |                                      |
| 0000 and 2400 as start and<br>end times<br>If trip availability needs to be<br>confirmed outside of your<br>Office Hours, the trip may<br>be assigned to another vendor<br>Date CreatedModified:   | Priday<br>Saturday<br>01/26/2015. 01/26/2015 | 0000               |                               |                                      |
| 0000 and 2400 as start and<br>end times.<br>If trip availability needs to be<br>confineed outside of your<br>Office Hours, the trip may<br>be assigned to another vendar<br>Date Created/Modified: | Friday<br>Saturday<br>01/26/2015, 01/26/2015 | 0000               |                               |                                      |

Statue Yehicle Vehicle Plate Expiration

On the above screen, vendors will update:

- 1. Contact information including:
  - Primary and secondary phone numbers
  - fax number
  - contact email address
  - dispatch email
    - Email will be used for all system generated emails such as trip change notifications.
- 2. Add Unavailable Dates-
  - to capture all dates the company will not be open that would otherwise fall within the typical hours of operation
    - if vendor is closed on weekends generally, there is no need to enter all weekend days as unavailable
  - Also used for dates fully booked.
    - Adding an unavailable date will not affect any trip already assigned to vendor but will prevent MAS from assigning anything new.
- 3. Hours of operations-
  - MAS will only assign trips that fall within your hours of operation.
    - Vendor will not be selectable for trips outside of those hours.
- 4. Office hours-
  - MAS will only call for last minute trips and changes. If a last minute trip/change is called in outside of your office hours MAS will not call you for that trip, even if the transport is within hours of operations.
    - Last minute is defined as:
    - Requests to add or change a trip for the same date of service
    - Requests to add or change a trip for the following date of service called into MAS after 5p.m.
- 5. Adding vehicles and drivers-
  - select Add New Vehicle or Add New Driver and follow the steps outlined below.

## **Enter Drivers and Vehicles**

From the Vendor Information page, select "Add New Driver" or "Add New Vehicle"

| Medical Answering Services Administration            | Medical Answering Services Administration     |  |  |  |  |
|------------------------------------------------------|-----------------------------------------------|--|--|--|--|
| Add New Driver                                       | Add New Vehicle                               |  |  |  |  |
| Status: <ul> <li>Active</li> <li>Inactive</li> </ul> | Status:      Active      Inactive             |  |  |  |  |
| First/Last Name:                                     | Vehicle Type: Must Select -                   |  |  |  |  |
|                                                      | Vehicle Name:                                 |  |  |  |  |
| Motorist ID:                                         | License Plate Number:                         |  |  |  |  |
| Motorist ID<br>Expiration: (MUST BE mm/dd/yyyy)      | Registration Expiration: (MUST BE mm/dd/yyyy) |  |  |  |  |
| Add Driver Clear Form                                | Add Vehicle Clear Form                        |  |  |  |  |

• Enter the appropriate information in the corresponding field.

#### Drivers

- Drivers First/Last name
- Motorist ID- Driver's License Number
- Motorist ID Expiration- Driver's License expiration date Vehicles
- Vehicle Type- Select from drop down
- o Vehicle Name- Name each vehicle so that it is easily identifiable when attesting
- License Plate Number
- Registration Expiration

Each driver and vehicle will now be selectable from the drop downs when attesting to a trip.

## **Copying Drivers/Vehicles to all counties**

|   | D      | rivers       | - Add         | New Driver |            |
|---|--------|--------------|---------------|------------|------------|
|   | Status | Last<br>Name | First<br>Name | MID        | Expiration |
| A | ctive  | Cohen        | Bryan         | 123456789  | 12/31/2016 |
|   |        |              |               |            |            |

- Driver and vehicle information must be entered for each county you operate in.
  - o click **Edit** next to the driver and vehicle information
  - o Then Copy Driver/Vehicle to Other Counties
  - o check the desired counties to copy the information to
  - Select **Update** at the bottom of the screen.

## **VIEW TRIP ROSTER IN THE MAS SYSTEM**

#### From the Main Menu, select View/Edit Trips

| Invoice Number:       Advanced Search         County:       Any         Trip Status:       Any         PA Submission Result:       Any         Correction?       Any         Correction?       Any         Correction?       Any         Correction?       Any         Correction?       Any         ClN/Medicaid Number:                                                                                                    |
|----------------------------------------------------------------------------------------------------|
| County: Any   Trip Status: Any   PA Submission Result: Any   Correction? Any   Correction? Any   Cor                                                                                                    |
| Trip Status:       Any <ul> <li>PA Submission Result:</li> <li>Any</li> <li>Correction?</li> <li>Any</li> <li>Changed Since Vendor Notified?</li> <li>Either</li> <li>Yes</li> <li>No</li> </ul> <li>Export Status:</li> <li>Any</li> <li>CIN/Medicaid Number:</li> <li>DOB:</li> <li>(mm/dd/yyyy)</li> <li>Standing Order?</li> <li>Any</li> <li>Yes</li> <li>No</li> <li>Part of Split S.O. Series?</li> <li>Any</li> <li>Yes</li> <li>Yes</li> <li>No</li> <li>Parent Trip of S.O.?</li> <li>Yes</li> <li>(subsequent days of a split standing order series)</li> <li>Child Trip of S.O.?</li> <li>Yes</li> <li>No</li>                                                                                                    |
| PA Submission Result:       Any <ul> <li>Correction?</li> <li>Any</li> <li>Changed Since Vendor Notified?</li> <li>Either</li> <li>Yes</li> <li>No</li> </ul> <li>Export Status:</li> <li>Any</li> <li>CIN/Medicaid Number:</li> <li>First/Last Name:</li> <li>DOB:</li> <li>(mm/dd/yyyy)</li> <li>Standing Order?</li> <li>Any</li> <li>Yes</li> <li>No</li> <li>Parent Trip of S.O.?</li> <li>Yes</li> <li>(first day of a split standing order series)</li> <li>Child Trip of S.O.?</li> <li>Yes</li> <li>(subsequent days of a split standing order series)</li> <li>Printed/Emailed?</li> <li>Any</li> <li>Yes</li> <li>No</li>                                                                                                    |
| Correction?       Any       Changed Since Vendor Notified?       Either       Yes       Notesting         Export Status:       Any       •       •       •       •       •       •       •       •       •       •       •       •       •       •       •       •       •       •       •       •       •       •       •       •       •       •       •       •       •       •       •       •       •       •       •       •       •       •       •       •       •       •       •       •       •       •       •       •       •       •       •       •       •       •       •       •       •       •       •       •       •       •       •       •       •       •       •       •       •       •       •       •       •       •       •       •       •       •       •       •       •       •       •       •       •       •       •       •       •       •       •       •       •       •       •       •       •       •       •       •       •       •       •       •       •       • |
| Export Status:       Any         CIN/Medicaid Number:                                                                                                    |
| CIN/Medicaid Number:                                                                                                    |
| First/Last Name:                                                                                                    |
| DOB:       (mm/dd/yyyy)         Standing Order?          • Any         • Yes         • No         Part of Split S.O. Series?          • Any         • Yes         • No         Parent Trip of S.O.?          · Yes         (first day of a split standing order series)         Child Trip of S.O.?          Yes         (subsequent days of a split standing order series)         Printed/Emailed?          • Any         • Yes         • No                                                                                                    |
| Standing Order?          • Any         • Yes         • No         Part of Split S.O. Series?         • Any         • Yes         • No         Parent Trip of S.O.?         • Yes         (first day of a split standing order series)         Child Trip of S.O.?         • Yes         (subsequent days of a split standing order series)         Printed/Emailed?         • Any         • Yes         No                                                                                                    |
| Part of Split S.O. Series?          • Any         • Yes         • No          Parent Trip of S.O.?          · Yes         (first day of a split standing order series)          Child Trip of S.O.?          Yes         (subsequent days of a split standing order series)          Printed/Emailed?          • Any         Yes         • No                                                                                                    |
| Parent Trip of S.O.?       Yes (first day of a split standing order series)         Child Trip of S.O.?       Yes (subsequent days of a split standing order series)         Printed/Emailed?       Any       Yes       No                                                                                                    |
| Child Trip of S.O.?       Yes       (subsequent days of a split standing order series)         Printed/Emailed?       Image: Any       Yes       No                                                                                                    |
| Printed/Emailed?   Any  Ves  No                                                                                                    |
|                                                                                                    |
| Transport Type: Any 🔻                                                                                                    |
| Trans. Provider: Training Vendor                                                                                                    |
| Service Starts: (mm/dd/yyyy)                                                                                                    |
| Service Ends: (mm/dd/yyyy)                                                                                                    |
| Sort By: Service Starts (Oldest to Newest)                                                                                                    |

- Trip Status
  - Eligible- Authorized for transport
  - o Cancelled- Not authorized to transport
  - Ineligible/Proceed- Enrollee currently under spend down.

Some additional search options include:

- PA Submission Result- Prior Approval Numbers used for billing
  - o Accepted
  - o Rejected
- Correction?- a request to correct an invoice
  - $\circ$  Needed
  - o Completed
- Standing Order
  - $\circ$  Isolate standing orders

## View/Print Vendor Roster

|                   |                             |                      |                                             |                      | View                                      | Trip Authorizations                                                                      |                                              |                   |     |      |      |             |     |
|-------------------|-----------------------------|----------------------|---------------------------------------------|----------------------|-------------------------------------------|------------------------------------------------------------------------------------------|----------------------------------------------|-------------------|-----|------|------|-------------|-----|
|                   |                             | (                    | There is 1<br><u>Batch</u><br>Note: ID with | mate<br>Prin<br>* mo | hing trip<br>I <u>t Trips</u><br>Dans tri | . (Vender complete tri<br>  <u>Print Roster</u>   <u>Expo</u> r<br>p changed since vende | ns are gre<br>r <u>t Roster</u><br>A receive | en)<br>d trip.)   |     |      |      |             |     |
| Invoice<br>Number | Status<br>Billing<br>Status | CIN<br>Medicaid<br># | Recipient                                   | Sex                  | Base<br>Cost                              | Transport<br>Type                                                                        | Date<br>Created                              | Service<br>Starts | so? | ATT? | Exp? | Exp<br>Date | Fix |
| <u>096117410</u>  | Eligible                    | AA00026A             | <u>Monroe, Test</u>                         | М                    | \$32.00                                   | Ambulatory-Monroe DOT                                                                    | 04/01/13<br>12:35 PM                         | 04/10/13          | No  | No   | No   |             |     |

## **Batch Print Trips**

• Generates a printer friendly version of trips including appointment details

#### **Print Roster**

• Generates a printer friendly version of trips including PA numbers and procedure codes if the trip has been exported

### **Export Roster**

• Follow steps to export roster from the MAS system to another software program.

### Invoice number

• Select this link to view invoice

#### **Status Billing Status**

- Eligible invoices are authorized for transport if enrollee's eligibility is active on date of service
  - IT IS THE VENDORS RESPONSIBILITY TO CHECK ELIGIBILITY in ePaces ON THE DAY YOU <u>TRANSPORT!</u> MAS confirms eligibility on the day the trip is authorized but Medicaid eligibility status can change.
- Ineligible proceed- enrollee has a "spend down".
- Cancelled, Pending, etc.- not yet authorized for transport

#### Recipient

• Select this link to view enrollee's main screen

#### **Base Cost**

• Total cost of load fee for all trip legs on invoice. This amount does not include mileage.

#### **Service Starts**

• Requested date of service

SO?

• Standing order- reoccurring appointments same location on the same days of the week at the same time each week.

#### ATT?/Exp?

- ATT?- invoice has or has not been attested to
- Exp?-invoice has or has not been exported

## **Print Vendor Dispatch**

|           | Vendor Dispatch Roster           |
|-----------|----------------------------------|
|           | County: Any 🗸                    |
|           | Trans. Provider: Training Vendor |
| $\square$ | Service Date: (mm/dt/yyyy)       |
|           | Number of Days: 1 -              |
|           | Sort By: Pick-up Time, Name 🔻    |
|           | Display Roster Reset Form        |

From the Medicaid Menu, select Print Vendor Dispatch Roster

- County
  - To refine search to include an individual county
  - Leave as Any to pull all trips for desired date
- Service Date
  - o Enter the desired date of service
  - Number of Day
    - To extend search for 1, 2, or 3 days beyond date entered
- Sort By
  - Select the desired sorting criteria

Selecting **Display Roster** generates a list of vendor trips for the selected day(s) of service.

| Oate<br>Time         | Phone #                  | Name<br>Invoice #         | Pick-up Location                                                                | Drop-off Location                                                                | To Type<br>Addit Services                                  |
|----------------------|--------------------------|---------------------------|---------------------------------------------------------------------------------|----------------------------------------------------------------------------------|------------------------------------------------------------|
| 09/25/16<br>2 15 am  | AA00001A<br>818-688-1234 | Albany, Test<br>326791000 | 1234 Drive Way<br>Albany, NY 12208<br>Lastude: 42.849719 Longitude: -73.80591   | 1450 Wealern Are<br>Albery, NY 12203<br>Latilude: 42.681100 Longitude: -73.88770 | Tasi-Albany                                                |
|                      |                          |                           | Additional Rider                                                                |                                                                                  | Mileage-Tasi Albany, Tofe-Universal, Tasi-Albany LOT/AdsOr |
| 05/25/16<br>WUI Call | AA00001A<br>618-655-1234 | Albany, Tast<br>326791600 | 1400 Western Ave<br>Albany, NY 12203<br>Latitude 47 631103 Longitude: 75 631103 | 1234 Drive Way<br>Albary, NY 12208<br>Latitude 47 649719 Lancetude 79 80691      | 7asi-Altany                                                |
|                      |                          |                           | should be an in a signed to serve                                               |                                                                                  | Mileage Taul Albany, Toto Universal, Taul-Albany LDT AddOr |

#### Training Vendor Dispatch Roster for 09/26/2016

Trips are only displayed once in this list. Subsequent searches for the same date of service will only display new trips added to the vendor roster since the last search.

## View/Reassign Invoice

|        |                                                     | <u>Prov</u>                                                                                                    | rider Pr                                               | rint-o                                          | <u>ut</u> -                                                      | User                                         | iew i r<br><u>'s</u> - !                         | ip A<br><u>Noti</u>       | uth<br>ifica                                                           | oriza<br>tions                                                                  | tion<br><u>Re</u>                                 | quest Tri                                   | p Rea                        | <u>ssiqn</u>       |                                       |                                |                                |
|--------|-----------------------------------------------------|----------------------------------------------------------------------------------------------------|--------------------------------------------------------|-------------------------------------------------|------------------------------------------------------------------|----------------------------------------------|--------------------------------------------------|---------------------------|------------------------------------------------------------------------|---------------------------------------------------------------------------------|---------------------------------------------------|---------------------------------------------|------------------------------|--------------------|---------------------------------------|--------------------------------|--------------------------------|
|        | Invoi                                               | ice # 3263                                                                                                    | 13740                                                  | Prio                                            | r Appr                                                           | oval #: (                                    | )                                                |                           |                                                                        |                                                                                 |                                                   | Trip                                        | Турс.                        | medica             | id                                    |                                |                                |
|        | Sta                                                 | itus: Eligibl                                                                                                  | e                                                      |                                                 |                                                                  |                                              |                                                  |                           |                                                                        | Expo                                                                            | rt Status                                         | (Date Expo                                  | orted):                      | Edit - N           | lot Rea                               | dy for E                       | Export ()                      |
|        | Medicaid (                                          | OK? Yes                                                                                                    |                                                        |                                                 |                                                                  |                                              |                                                  |                           | Medicaid County #                                                      |                                                                                 |                                                   |                                             | unty #:                      | : 1 (Albany)       |                                       |                                |                                |
|        | Trans. T                                            | ype: Taxi-/                                                                                                    | Albany                                                 |                                                 |                                                                  |                                              |                                                  |                           | Correction?                                                            |                                                                                 |                                                   |                                             | ction?                       | None               |                                       |                                |                                |
| Mile   | age Rate (Ba                                        | ise): \$8.46                                                                                                   | \$8.46 (\$)                                            |                                                 |                                                                  |                                              |                                                  |                           |                                                                        |                                                                                 |                                                   |                                             |                              |                    |                                       |                                |                                |
|        | Trans. Provi                                        | ider: <u>Train</u>                                                                                             | ing Ven                                                | dor (C                                          | hoice                                                            | -Med Pr                                      | rov)                                             |                           |                                                                        | Acc                                                                             | epted/A                                           | ttestation/I                                | Miles?                       | Yes /              | Pend                                  | / Yes                          | Edit                           |
| N      | eed Wheelch                                         | air? No                                                                                                    | No                                                     |                                                 |                                                                  |                                              |                                                  |                           |                                                                        |                                                                                 | Proc Co                                           | de/Mod/Se                                   | rv Cat:                      | A0100              | 11                                    |                                |                                |
|        | Standing Ord                                        | der? No                                                                                                    |                                                        |                                                 |                                                                  |                                              |                                                  |                           |                                                                        |                                                                                 |                                                   | Printed/Em                                  | ailed?                       | No                 |                                       |                                |                                |
|        | Call Sou                                            | rce: Facilit                                                                                                   | y Staff                                                |                                                 |                                                                  |                                              |                                                  |                           |                                                                        |                                                                                 |                                                   | Contact M                                   | ethod:                       | FAX                |                                       |                                |                                |
|        | Contact Na                                          | ime: Traini                                                                                                    | ng @ MA                                                | S                                               |                                                                  |                                              |                                                  |                           |                                                                        |                                                                                 |                                                   | Contact F                                   | hone:                        | 518-12             | 3-4567                                |                                |                                |
|        | Med. Provi                                          | ider: Prov                                                                                                    | ider, Te                                               | st                                              |                                                                  |                                              |                                                  |                           |                                                                        |                                                                                 |                                                   |                                             |                              |                    |                                       |                                |                                |
| Reci   | ipient (Medic                                       | aid): Test                                                                                                    | Albany.                                                | (AA00                                           | 001A)                                                            |                                              |                                                  |                           |                                                                        |                                                                                 |                                                   | Recipient F                                 | hone:                        | 518-55             | 5-1234                                |                                |                                |
|        |                                                     | 6                                                                                                    | <                                                      | F                                               | Requ                                                             | est Co                                       | orrect                                           | ion                       | I                                                                      | Sign                                                                            | Off O                                             | n Trip                                      | >                            |                    |                                       |                                |                                |
|        |                                                     | Sec<br>Service                                                                                                 | condary                                                | Trip S<br>Serv<br>ID                            | Reque<br>Service<br>Proc<br>Code                                 | est Co<br>es Sum<br>Proc<br>Code<br>Mod      | mary fo                                          | ion<br>or Al<br>Tim<br>Ap | <br>II Leg<br>nes<br>opr                                               | <u>Sign</u><br>Is<br>Rate                                                       | Off Or                                            | Amount                                      | State<br>Quant               | Stat               | te<br>unt St                          | tatus                          |                                |
|        | Mile                                                | Service<br>Service<br>age-Taxi A                                                                               | condary<br>Nbany :                                     | Trip S<br>Serv<br>ID<br>3232                    | Requi<br>Service<br>Proc<br>Code<br>S0215                        | est Co<br>es Sum<br>Proc<br>Code<br>Mod      | mary fo                                          | ion<br>or Al<br>Tim<br>Ap | l Leg<br>nes<br>opr<br>1                                               | Sign<br>Is<br>Rate<br>\$1.51                                                    | Off O                                             | Amount<br>\$.00                             | State<br>Quant.              | Stat<br>Amo        | te<br>unt St                          | tatus<br>New                   |                                |
| Status | Mile<br>Pick-up<br>Date/Time                        | Service<br>Service<br>age-Taxi A<br>Pick-up<br>Location                                                        | Condary<br>Albany (<br>Pick-<br>up<br>County           | Trip S<br>Serv<br>ID<br>3232<br>B<br>St<br>Avai | Reque<br>Service<br>Proc<br>Code<br>S0215<br>us<br>top<br>ilable | est Co<br>es Sum<br>Proc<br>Code<br>Mod<br>5 | mary for<br>Serv<br>Cat.                         | or Al<br>Tim<br>Ap        | l Leg<br>nes<br>opr<br>1<br>Dro<br>Loc                                 | Sign<br>Rate<br>\$1.51<br>p-off<br>ation                                        | Quant.<br>Quant.<br>.00<br>Drop-<br>off<br>County | Amount<br>\$.00<br>Bus<br>Stop<br>Available | State<br>Quant.<br>O<br>Zone | Stat<br>Amoo<br>\$ | te<br>unt St<br>.00 M<br>Cost         | tatus<br>Jew<br>Attest         | Instruction                    |
| Status | Mile<br>Pick-up<br>Date/Time<br>07/28/16<br>8:15 am | Service<br>Service<br>age-Taxi A<br>Pick-up<br>Location<br>1234<br>Drive<br>Way<br>Home<br>Albany,<br>NY 12208 | Condary<br>Albany :<br>Pick-<br>up<br>County<br>Albany | Frip S<br>Serv<br>ID<br>3232<br>B<br>St<br>Avai | Require<br>Proc<br>Code<br>S0215<br>US<br>S0215<br>Iable         | est Co<br>Proc<br>Code<br>Mod<br>5           | Drop-C<br>Drop-C<br>Date/Tii<br>07/28/<br>9:15 a | or Al<br>Tim<br>Ap        | I Leg<br>nes<br>ppr<br>1<br>Dro<br>Loc<br>Cree<br>Blvd<br>Alba<br>NY 1 | Sign<br>s<br>Rate<br>\$1.51<br>p-off<br>ation<br>bon<br>k<br>42<br>ny,<br>12206 | Quant.<br>.00<br>Drop-<br>off<br>County<br>Albany | Amount<br>\$.00<br>Bus<br>Stop<br>Available | State<br>Quant.<br>C         | Miles              | te<br>unt St<br>.00 M<br>Cost<br>8.46 | tatus<br>Vew<br>Attest<br>Pend | Instruction<br>Additional Ride |

#### **Provider Print out**

• Generates a printer friendly version of invoice

## **Request Trip Reassign**

- To reassign a trip vendor is not able to accommodate. The invoice will be submitted to MAS electronically for reassignment
  - MAS if the trip is within 48 hours this link will not be present. Please contact MAS to have trip reassigned

#### **Request Correction/Sign Off On Trip**

• You may enter a correction request or sign of on an invoice as explained in Attesting to Trips

## **ATTESTING TO TRIPS IN THE MAS SYSTEM**

From the Main Menu, select Sign-off On Trips

| County:                  | Any 🔻                         |
|--------------------------|-------------------------------|
| Transportation Provider: | MAS Practice (Mon DO NOT USE) |
| Invoice Number:          |                               |
| CIN/Medicaid Number:     |                               |
| First/Last Name:         |                               |
| Trip Attestation:        | Any      Pending      Yes     |
| Start Date of Trip:      | 04/09/2013 _                  |

Start Date of Trip- refines search to include desired date range

- The default setting for the date range is set two weeks prior to the current date of login
- To change the range of the search, different dates can be entered

Vendor may refine search to include the following specifics

County

- Default Any will include invoices from every county
- Selecting a specific county will exclude invoices from all other counties.

Invoice Number- to sign off on a specific invoice

CIN/Medicaid Number- to sign off on all invoices for a specific enrollee

First/Last Name- to sign off on all invoices for a specific enrollee

#### **Trip Attestation**

- Any- to view all invoices that have and have not been attested to.
- Pending- to view trips that have not been attested to
- Yes- to view trips that have been attested to

Select Find Trips to generate sign off list

## Sign Off on Trips

|              |              |                                             |                                | Trip Att                         | estation Sig                                               | n-Offs Help!                                                                                                    |                          |       |                      |            |
|--------------|--------------|---------------------------------------------|--------------------------------|----------------------------------|------------------------------------------------------------|----------------------------------------------------------------------------------------------------|--------------------------|-------|----------------------|------------|
|              |              | Please s<br>PL<br>If you attest to a trip t | pecify w<br>EASE T<br>that did | /hich trij<br>AKE NC<br>not take | There is 1<br>os were con<br>OTICE: FILING<br>e place, you | I matching trip.<br>npleted and fill in mileage where need<br>S FALSE STATEMENTS IS A CRIME<br>are filing a false statement and comm | ded.<br>mitting a c      | rime. |                      |            |
|              |              | Anyone ming                                 | ) a taise                      | Pink r                           | nent will be<br>ows need tri                               | prosecuted to the fullest extent of t                                                                                                | ne law.                  |       |                      |            |
|              |              |                                             |                                | Yell                             | ow rows nee                                                | ed mileage specified.                                                                                                    |                          |       |                      |            |
| Trip<br>Date | Recipient    | Trans.<br>Type                              | Prim<br>Proc<br>Code<br>(Mod)  | Sec<br>Proc<br>Code<br>(Mod)     | Invoice<br>Number                                          | Trip Took Place?                                                                                                    | Calc.<br>Trip<br>Mileage | SO?   |                      |            |
| 04/10/2013   | Monroe, Test | Ambulatory-Monroe DOT                       | A0120                          | S0209                            | 096117410                                                  | Pending O Cancelled O No Show                                                                                                    | 6.6                      | No    | <u>Trip Sign-off</u> | Correction |

#### Submit

Review each invoice, including mileage link, to ensure all information is correct before attesting. Request a correction if needed.

## **Cancelled or No Show Trips:**

Pending- Not yet attested to

Cancelled- If vendor is notified the trip was cancelled by the enrollee

No Show-If the enrollee is a no show and did not notify your company, or MAS, of a cancellation

- NYSDOH has implemented a 3 strike policy for enrollee "No Shows". The first occurrence results
  in a letter being sent to the enrollee explaining the policy and how to correctly notify MAS of
  any changes to a trip. The second occurrence results in another contact from MAS and DOH
  explaining the importance of contacting MAS in the event of a cancellation. If the enrollee is a
  "No Show" a third time, they will be blocked from setting up transportation until the enrollee
  has come to a resolution with DOH.
  - If No Shows Letters is marked No on the vendor's account, letters will not be automatically sent. Vendors may attest to trips as no shows and prompt MAS to issue a letter on a case by case scenario.
  - If **No Show Letters** is marked **Yes on vendor's account**, a letter will be sent for each enrollee whos invoice is attested to as a no show.

Trip Sign-off- select to attest to invoice

Correction-select to request a correction

Vendor may attest to all cancelled and no show invoices at one time

• Select **Cancelled** or **No Show** to all that apply and select **Submit** at the bottom of the screen. The invoices will then be removed from the list, leaving those that require attestation.

## Attest to Invoice(Trip Sign-Off)

Sign-off on Trip Help!

.....

#### PLEASE TAKE NOTICE: FILING FALSE STATEMENTS IS A CRIME

If you attest to a trip that did not take place, you are filing a false statement and committing a crime. Anyone filing a false statement will be prosecuted to the fullest extent of the law.

|                                             | Trip for: Test Albany — 0 INVOICE #: <u>326791600</u> — TRANSPORT TYPE: Taxi-Albany, PROC CODE <del>: A0100, MOD</del> : |                       |                                      |                                      |               |               |  |  |
|---------------------------------------------|----------------------------------------------------------------------------------------------------|-----------------------|--------------------------------------|--------------------------------------|---------------|---------------|--|--|
| Status                                      | Mileage<br>Used                                                                                                    | Pick-up<br>Date/Time  | Pick-up                              | Drop-off                             | Driver        | Vehicle       |  |  |
| <ul> <li>Active</li> <li>Deleted</li> </ul> | ● Yes<br>○ No                                                                                                    | 09/26/16<br>8:15 am   | 1234 Drive Way<br>Albany, NY 12208   | 1450 Western Ave<br>Albany, NY 12203 | Must Select 👻 | Must Select 👻 |  |  |
| <ul> <li>Active</li> <li>Deleted</li> </ul> | ● Yes<br>○ No                                                                                                    | 09/26/16<br>Will Call | 1450 Western Ave<br>Albany, NY 12203 | 1234 Drive Way<br>Albany, NY 12208   | Must Select 👻 | Must Select 👻 |  |  |

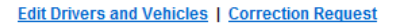

|                       |              |                     | Specify Sec                                          | ondary S                                                | ervices                                                               |                |                  |
|-----------------------|--------------|---------------------|------------------------------------------------------|---------------------------------------------------------|-----------------------------------------------------------------------|----------------|------------------|
| Secondary<br>Service  | Proc<br>Code | Proc<br>Code<br>Mod | Units or<br>Mileage<br>For ALL of<br>Today's<br>Legs | Check<br>Box<br>When<br>Service<br><u>NOT</u><br>Needed | heck<br>Jox<br>Jhen Pick-up Trip From/To<br>rvice Date<br>IOT<br>eded |                |                  |
| Mileage-Taxi Albany   | S0215        |                     | 7.8                                                  |                                                         | 09/26/2016                                                            | 1234 Drive Way | 1450 Western Ave |
| Taxi-Albany LDT/AddOn | A0100        | TG                  |                                                      |                                                         | 09/26/2016                                                            | 1234 Drive Way | 1450 Western Ave |
| Tolls-Universal       | A0170        | CG                  |                                                      |                                                         | 09/26/2016                                                            | 1234 Drive Way | 1450 Western Ave |

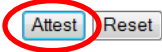

NOTE: You must click on the "Attest" button to finish attesting to this trip.

## Attest to invoice (sign off)

- Enter Driver and Vehicle information for each trip leg
- Select Attest after confirming everything is accurate
  - PA # will be generated within 24 hours for billing purposes
    - For invoices that come back Denied/Rejected, request a correction stating the reason as explained below
  - o If mileage is inaccurate or missing, request a correction as explained below

## **Cancel a Trip Leg**

• Select the **Deleted** option to remove a trip leg that was not needed, you DO NOT need to contact MAS

## **Removing Mileage from invoice**

## Mileage used

- Select No if you wish to remove mileage from an individual trip leg
  - 1. when more than one enrollee is transported in the same vehicle for **individual legs**, vendor may only claim mileage for the furthest distance

## Check Box When Service NOT Needed

- Only check this box if mileage is to be removed from entire invoice
  - 1. when more than one enrollee is transported in the same vehicle for **the entire trip**, vendor may only claim mileage for the furthest distance

## Long Distance Travel (LDT/Add On)

- Enter the number 1 in the box for Long Distance Travel Add On.
  - 1. Long Distance Travel Add On is not approved in all counties. Refer to policy and billing manuals for details

## Tolls (Tolls Universal)

- Enter the number 1 in the box to add tolls.
  - 1. The actual amount of the toll will be entered when billing, not in the MAS system when signing off on.

## **Attestation Update**

MAS has made a **change to the system regarding the way secondary services appear** on invoices and the attestation screen. The change will help the MAS system continue to be sure <u>each trip leg</u> has the most accurate information.

## Attestation update example

Example- New York City

|    | Statu  | s Pi<br>Dat   | ick-up<br>te/Time                 | Pick-up<br>Locatio                              | n Pick             | -up<br>inty         | Bus<br>Stop<br>Availal | Zor           | e Drop<br>Date/ | )-off<br>Time   | Drop-off<br>Locatior                      | f<br>1        | Drop-<br>off<br>County | Bus<br>Stop<br>Availabl | Zone<br>e | Miles       | Cost          | Attest | Instructions |
|----|--------|---------------|-----------------------------------|-------------------------------------------------|--------------------|---------------------|------------------------|---------------|-----------------|-----------------|-------------------------------------------|---------------|------------------------|-------------------------|-----------|-------------|---------------|--------|--------------|
|    | Active | e 10<br>8:    | 0/09/17<br>:00 am                 | 10232<br>Jamaica<br>Ave<br>Jamaica,<br>NY 11418 | Quee               | ns                  |                        |               | 10/09<br>9:00   | 9/17<br>am      | 124 W 95ti<br>St<br>New York,<br>NY 10025 | h N<br>Y      | lew<br>′ork            |                         |           | <u>12.8</u> | 35.00         | Pend   |              |
|    |        |               | Service                           | Serv.<br>ID                                     | Proc<br>Code       | Proc<br>Code<br>Mod | Serv<br>Cat.           | Times<br>Appr | Rate            | Quan            | it. Amoui                                 | nt (          | State<br>Quant.        | State<br>Amount         | Status    |             |               |        |              |
|    |        | L             | _ivery-<br>Manhattai<br>Surcharge | 99437<br>n                                      | A0100              | SC                  |                        |               | \$25.00         |                 | \$.0                                      | 00            |                        | \$                      | New       |             |               |        |              |
|    |        | N<br>L        | Vileage-<br>₋ivery in<br>NYC      | 97736                                           | S0215              |                     |                        |               | \$3.02          |                 |                                           | \$            |                        | \$                      | New       |             |               |        |              |
|    |        | T<br>L        | Folls-<br>Jniversal               | 78347                                           | A0170              | CG                  |                        |               | \$45.00         |                 |                                           | \$            |                        | \$                      | New       |             |               |        |              |
|    |        |               |                                   |                                                 |                    |                     |                        |               |                 |                 |                                           |               |                        |                         |           |             |               |        |              |
| Ac | tive   | 10/<br>Wil    | 09/17<br>I Call                   | 124 W 95<br>New York                            | th St<br>, NY 1002 | 25                  | New Yor                | 'k            | 10/<br>Wil      | 09/17<br>I Call | 10232 Jamaic                              | Jama<br>a, N` | aica Ave<br>Y 11418    | Que                     | ens       | <u>12</u>   | <u>8</u> 35.0 | 0 Pend |              |
|    |        |               | Servic                            | e <mark>Serv</mark><br>ID                       | Proc<br>Code       | Pro<br>Coc<br>Mo    | ic Ser<br>le Cat<br>d  | time          | s<br>Rate       | Qua             | ant. Amo                                  | unt           | State<br>Quant.        | State<br>Amount         | t Status  | ;           |               |        |              |
|    |        | <u>Delete</u> | Livery-<br>Manhatt<br>Surchar     | 9943<br>an<br>ge                                | 7 A0100            | ) SC                | ;                      |               | \$25.00         | )               | S                                         | 5.00          |                        | 9                       | i New     |             |               |        |              |
|    |        | <u>Delete</u> | Mileage<br>Livery in<br>NYC       | 9773                                            | 6 S021             | 5                   |                        |               | \$3.02          | 2               | S                                         | 5.00          |                        | \$                      | 6 New     |             |               |        |              |

## Example- Upstate NY

|              | Status | Pick<br>Date/1 | -up<br>Fime                        | Pick-u<br>Locatio                           | p<br>>n    | Pick-up<br>County | E<br>S<br>Ava       | Bus<br>top<br>iilable     | Zone          | Drop-c<br>Date/Ti  | off Dr<br>me Lo                       | op-off I<br>cation             | Drop-off<br>County | Bus<br>Stop<br>Availabl | Zone   | Miles       | Cost  | Attest | Instructions |
|--------------|--------|----------------|------------------------------------|---------------------------------------------|------------|-------------------|---------------------|---------------------------|---------------|--------------------|---------------------------------------|--------------------------------|--------------------|-------------------------|--------|-------------|-------|--------|--------------|
| Edit<br>Copy | Active | 10/19<br>4:00  | /17<br>pm                          | 700 E<br>Brighton /<br>Syracuse<br>NY 13205 | Ave 5      | nondaga           | 1 00.               | niles                     |               | 10/19/1<br>5:00 pr | 17 510<br>m Taft<br>Live<br>NY        | 0 W O<br>Rd<br>rpool,<br>13088 | nondaga            | .00 miles               |        | <u>10.9</u> | 26.55 |        |              |
|              |        |                | S                                  | ervice                                      | Serv<br>ID | Proc<br>Code      | Proc<br>Code<br>Mod | Serv<br>Cat.              | Times<br>Appr | Rate               | Quant.                                | Amount                         | State<br>Quant.    | State<br>Amount         | Status |             |       |        |              |
|              |        | <u>Delete</u>  | Milea<br>Amb<br>Onoi               | age-<br>ulette<br>ndaga                     | 131        | S0209             |                     |                           |               | \$2.51             |                                       | \$                             |                    | \$                      | New    |             |       |        |              |
| Edit<br>Copy | Active | 10/19<br>7:00  | )/17<br>pm                         | 5100 W T<br>Rd<br>Liverpool,<br>NY 13088    | aft O      | nondaga           | .00.                | niles                     |               | 10/19/1<br>8:00 pr | 17 700<br>m Brig<br>Ave<br>Syra<br>NY | E O<br>hton<br>acuse,<br>13205 | nondaga            | .00 miles               |        | <u>10.9</u> | 26.55 |        |              |
|              |        |                | Se                                 | ervice                                      | Serv<br>ID | Proc<br>Code      | Proc<br>Code<br>Mod | <mark>Serv</mark><br>Cat. | Times<br>Appr | Rate               | Quant.                                | Amount                         | State<br>Quant.    | State<br>Amount         | Status |             |       |        |              |
|              |        | <u>Delete</u>  | Milea<br>Amb<br>Onoi               | age-<br>oulette<br>ndaga                    | 131        | S0209             |                     |                           |               | \$2.51             |                                       | \$.00                          |                    | \$                      | New    |             |       |        |              |
|              |        | <u>Delete</u>  | Whe<br>Onor<br>OH<br>Seco<br>(Prin | elchair-<br>ndaga<br>ondary<br>nary)        | 3771       | A0130             | TV                  |                           |               | \$30.50            |                                       | \$.00                          |                    | \$                      | New    |             |       |        |              |

Trip leg addresses are now available within the secondary services box

|                            |              |                     | Specify Se                                           | condary \$                                              | Services        |                   |                   |
|----------------------------|--------------|---------------------|------------------------------------------------------|---------------------------------------------------------|-----------------|-------------------|-------------------|
| Secondary<br>Service       | Proc<br>Code | Proc<br>Code<br>Mod | Units or<br>Mileage<br>For ALL of<br>Today's<br>Legs | Check<br>Box<br>When<br>Service<br><u>NOT</u><br>Needed | Pick-up<br>Date | Trip Fr           | om/To             |
| Mileage-Livery in NYC      | S0215        |                     | 4.8                                                  |                                                         | 10/09/2017      | 10232 Jamaica Ave | 124 W 95th St     |
| Livery-Manhattan Surcharge | A0100        | SC                  |                                                      |                                                         | 10/09/2017      | 10232 Jamaica Ave | 124 W 95th St     |
| Tolls-Universal            | A0170        | CG                  |                                                      |                                                         | 10/09/2017      | 10232 Jamaica Ave | 124 W 95th St     |
| Mileage-Livery in NYC      | S0215        |                     | 4.8                                                  |                                                         | 10/09/2017      | 124 W 95th St     | 10232 Jamaica Ave |
| Livery-Manhattan Surcharge | A0100        | SC                  |                                                      |                                                         | 10/09/2017      | 124 W 95th St     | 10232 Jamaica Ave |

|                            |              |                     | Spe                   | Se                     | condary s                                               | Services        |                   |                   |
|----------------------------|--------------|---------------------|-----------------------|------------------------|---------------------------------------------------------|-----------------|-------------------|-------------------|
| Secondary<br>Service       | Proc<br>Code | Proc<br>Code<br>Mod | Ur<br>Mi<br>For<br>To | or<br>je<br>. of<br>'s | Check<br>Box<br>When<br>Service<br><u>NOT</u><br>Needed | Pick-up<br>Date | Trip Fr           | rom/To            |
| Mileage-Livery in NYC      | S0215        |                     |                       | 4.8                    |                                                         | 10/09/2017      | 10232 Jamaica Ave | 124 W 95th St     |
| Livery-Manhattan Surcharge | A0100        | SC                  |                       |                        |                                                         | 10/09/2017      | 10232 Jamaica Ave | 124 W 95th St     |
| Tolls-Universal            | A0170        | CG                  |                       |                        |                                                         | 10/09/2017      | 10232 Jamaica Ave | 124 W 95th St     |
| Mileage-Livery in NYC      | S0215        |                     | 4                     | 4.8                    |                                                         | 10/09/2017      | 124 W 95th St     | 10232 Jamaica Ave |
| Livery-Manhattan Surcharge | A0100        | SC                  |                       |                        |                                                         | 10/09/2017      | 124 W 95th St     | 10232 Jamaica Ave |

**New York City**- In the event a trip leg includes a mileage payment, the first 8 miles will be automatically deducted leaving only the mileage you can attest to and claim, according to NYSDOH policy.

In the example above, the total mileage for each trip leg is 12.8 miles. On the attestation screen, the mileage shows as 4.8 miles. That number is the approved billable amount. Each PA will be for the correct billable mileage, without any manual adjustments necessary.

**New York City-** The Manhattan surcharge will now be per leg, not per trip. If invoice has two trips legs that qualify for the surcharge, enter a 1 in each of the surcharge boxes. Please see the example below.

|                            | Specify Secondary Services |                     |                                                      |                                                         |                 |                   |                   |  |  |  |
|----------------------------|----------------------------|---------------------|------------------------------------------------------|---------------------------------------------------------|-----------------|-------------------|-------------------|--|--|--|
| Secondary<br>Service       | Proc<br>Code               | Proc<br>Code<br>Mod | Units or<br>Mileage<br>For ALL of<br>Today's<br>Legs | Check<br>Box<br>When<br>Service<br><u>NOT</u><br>Needed | Pick-up<br>Date | Trip Fr           | rom/To            |  |  |  |
| Mileage-Livery in NYC      | S0215                      |                     | 4.8                                                  |                                                         | 10/09/2017      | 10232 Jamaica Ave | 124 W 95th St     |  |  |  |
| Livery-Manhattan Surcharge |                            |                     | 1                                                    |                                                         | 10/09/2017      | 10232 Jamaica Ave | 124 W 95th St     |  |  |  |
| Tolls-Universal            | A0170                      | CG                  |                                                      |                                                         | 10/09/2017      | 10232 Jamaica Ave | 124 W 95th St     |  |  |  |
| Mileage-Livery in NYC      | S0215                      |                     | 4.8                                                  |                                                         | 10/09/2017      | 124 W 95th St     | 10232 Jamaica Ave |  |  |  |
| Livery-Manhattan Surcharg  | A0100                      |                     | 1                                                    |                                                         | 10/09/2017      | 124 W 95th St     | 10232 Jamaica Ave |  |  |  |

Tolls will remain the same. The toll box will still only appear once, enter 1 (one) in this box when toll code is needed.

## **Request Corrections**

From any invoice or the sign off screen, select Request Correction

| Correction Request for Invoice: 096117410                | Helpt  |
|----------------------------------------------------------|--------|
| Enter Your Requested Correction Below: (Limit 1000 chara | ctors) |
|                                                          |        |
|                                                          |        |
|                                                          |        |
|                                                          |        |
|                                                          |        |
|                                                          |        |

Vendor must include what needs to be corrected including specifics from CSC if provided

Some possible **examples** of corrections:

- Missing mileage link
- Incorrect transport type
- Tolls needed
- PA# came back rejected due to Invalid Medical Provider
- Invoice did not generate a PA

If any **information is incorrect** on the invoice, or there are any issues with the invoice, **request a correction** 

Vendor has **30 DAYS** from the date of service to enter a correction

• MAS has **30 days** to complete the correction from the date it is entered.

**Entering a correction is the appropriate way to communicate an issue** with an invoice to MAS. *Please do not email MAS County Supervisors or Field Liaisons with correction requests*.

If an invoice is denied through eMedNY

- contact CSC first to determine why the claim has been denied
- enter a correction through the MAS website including CSCs suggested resolution if needed

MAS does not do any billing, you will need to contact CSC for any billing questions.

• Computer Sciences Corporation (CSC): 1-800-343-9000.

## **Attestation/Correction Policy**

## Vendor has <u>30 DAYS</u> from the date of service to attest to trips or request a correction. Overdue requests will be denied

For questions about the Attestation and Correction Policy:

- 2. visit <u>www.medanswering.com</u>
- 3. click on Transportation Vendor Information: Learn More
- 4. Select Transportation Policy Approved by NYSDOH
- 5. Choose Transportation Provider 30 Day Attestation and Correction Policy.

Important time frames include:

- **30 Days from the date of service to attest** to a trip (unless outside of the control of the vendor, such as a correction)
- 90 Days from the date of service to bill through eMedNY
- MAS has 30 days to complete a correction submitted by a vendor
  - Vendor will have another 30 days to attest after trip is corrected

Request for prior authorization after the 30 day required attestation period may be denied.

## **Trip Concerns**

| View Unread Message Alerts |                                                      |        |            |              |  |  |
|----------------------------|------------------------------------------------------|--------|------------|--------------|--|--|
| Ther                       | There is 1 unread message. <u>View Read Messages</u> |        |            |              |  |  |
|                            |                                                      | From   | Date       | Subject      |  |  |
|                            | <u>View</u>                                          | System | 09/29/2016 | Trip Concern |  |  |

|               | Read Message Alert                                                                                                    |  |  |  |  |
|---------------|----------------------------------------------------------------------------------------------------|--|--|--|--|
| Message ID:   | 106194                                                                                                    |  |  |  |  |
| Date Created: | 09/29/2016                                                                                                    |  |  |  |  |
| From User:    | System                                                                                                    |  |  |  |  |
| Subject:      | ject: Trip Concern                                                                                                    |  |  |  |  |
| Message:      | You currently have open trip concern number 70682 that needs to be addressed.<br>Please go to the View My Trip Concerns screen under the Medicaid Menu to see your open trip concerns |  |  |  |  |

If a concern requires a vendor response, a message alert will appear upon user login.

• Select **View** to open with message which includes instructions to access the concern.

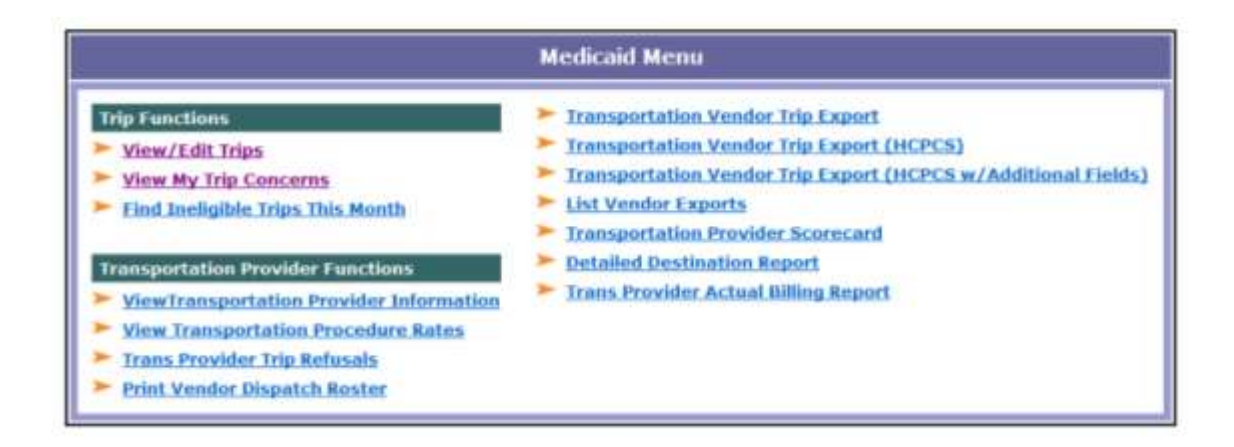

• Select View My Trip Concerns from the Medicaid Menu

| Trip Concerns |                   |              |                   |                     |
|---------------|-------------------|--------------|-------------------|---------------------|
| ID            | Date              | Status       | Invoice<br>Number | Concern             |
| 70682         | 09/29/16 01:43 AM | Needs Review | 326791600         | Late pick-up/return |

• Click the **ID Number** to access the concern

Add Doc | View Docs

|                             | Edit Trip Concern                                |
|-----------------------------|--------------------------------------------------|
| Concern ID:                 | 70682                                            |
| Trip Invoice #:             | <u>326791600</u>                                 |
| Status:                     | Provider Review                                  |
| Source:                     | MAS                                              |
| Concern Regarding:          | Training Vendor Recipient: Test Albany           |
| Concern Type:               | Trans-Late Reassign                              |
| Concern Description:        | Late pick-up/return                              |
| Description:                | 09/29/2016 01:45 AM: Bryan Cohen<br>Test Concern |
| Progress/Resolution:        | A<br>                                            |
| Date Created/Last Modified: | 09/29/2016 01:43 AM, 09/29/2016 01:45 AM         |
|                             | Save Changes Reset                               |

• Respond to the concern in the **Progress/Resolution** field of the concern.

### **Upload Documentation To Trip Concern Response**

• Select **Add Doc** at the top to upload a file to the concern.

|                                   | Add Trip_Concern Document Record |
|-----------------------------------|----------------------------------|
| File to Upload:                   | Browse                           |
| Document Title:                   |                                  |
| Description:<br>(Up to 500 chars) | A<br>                            |
|                                   | Save & Upload Reset Values       |

- Click **Browse** to find the desired file to be uploaded.
  - Enter a Title and Description before selecting Save & Upload

## **MAS User Supervisor Access**

## Add/Delete Users

From the Medicaid Menu select Add/Edit Users

|            |        |                 |                 | View Users                      |                        |                 |       |            |              |
|------------|--------|-----------------|-----------------|---------------------------------|------------------------|-----------------|-------|------------|--------------|
|            |        |                 | There           | are 2 matching users. Displayin | g matches 1 through 2. |                 |       |            |              |
| User       | Status | Name            | Group           | Email                           | Security               | Date<br>Created | Login | Last       |              |
| testiendor | Active | testtestt       | Training Vendor | mcollins@medanswering.com       | Trans_Provider         | 06/06/2011      | 157   | 08/19/2016 | Disable User |
| vendor434  | Adlve  | Training Vendor | Training Vendor | bcohen@medanswering.com         | Trans_Provider_Super   | 11/05/2012      | 532   | 03/15/2017 | Disable User |

### Add New User

• Select Add New User and enter the necessary information.

| Add New User           |                                  |  |  |  |
|------------------------|----------------------------------|--|--|--|
| Username:<br>Password: | Auto-generated<br>Auto-generated |  |  |  |
| Company:               | Training Vendor                  |  |  |  |
| First Name:            |                                  |  |  |  |
| Last Name:             |                                  |  |  |  |
| Email Address:         |                                  |  |  |  |
| Work Phone:            |                                  |  |  |  |
| Security Level:        | Trans Provider 🔹                 |  |  |  |
| Trans Provider:        | Training Vendor 🗸                |  |  |  |
|                        |                                  |  |  |  |
|                        | Add User Clear Form              |  |  |  |

- Select Add User once information is entered and the MAS system will auto-generate a username and password.
  - Once this user logs in they will be prompted to create their own password.
- Security Level
  - **Trans Provider** the general level of access. Can perform all functions with the exception of adding and deleting users.
  - Trans Provider Low- will only be able to view and print roster.

#### Delete User

• To delete a user account select **Disable User** and the MAS system will mark their account as Inactive.

Each person accessing the MAS website must have their own username and password. DO NOT SHARE LOGINS.